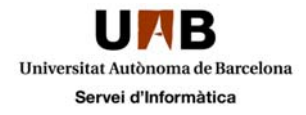

## Configuració de correu amb Outlook 2010

La configuració del vostre compte a l'Outlook us donarà accés al correu electrònic, al calendari, a la gestió de tasques i a la gestió de llistes de correspondència globals. Les dades estaran sincronitzades amb les de l'entorn web.

Perquè us funcioni la configuració ÉS MOLT IMPORTANT QUE TINGUEU L'OFFICE ACTUALITZAT.

Per iniciar la configuració heu d'obrir el **"Tauler de control**", comproveu que al menú **"Visualitza per:**" teniu marcada la opció **"Icones Grans**" i trieu la icona del correu:

| ~ _                                  |           |                                    |     |                                          | × |
|--------------------------------------|-----------|------------------------------------|-----|------------------------------------------|---|
| G v P + Tauler de control + Tots e   | l element | ts del Tauler de control 🕨         | ▼ 4 | Cerca al Tauler de control               | ٩ |
| Ajusta la configuració de l'ordinado | or        |                                    |     | Visualitza per: Icones grans 🔻           |   |
| Administración del color             |           | Administrador de<br>dispositivos   |     | Barra de tasques i menú<br>Inicia        | Î |
| Ventre de manteniment                | ۲         | Centre de sincronització           | Ų   | Centre de xarxes i de<br>recursos compar | = |
| Centre per facilitar l'accés         | 1         | Centro de movilidad de<br>Windows  | R   | Cifrado de unidad<br>BitLocker           | - |
| Com començar                         | 82        | Comptes d'usuari                   | -   | Conexión de RemoteApp y<br>Escritorio    |   |
| Còpia de seguretat i restauració     |           | Correo                             | P   | Data i hora                              |   |
| Detecció d'errors                    | 20        | Dispositius i impressores          |     | DivX Control Panel                       |   |
| 👘 Eines d'administració              | Ne        | Eines i informació de<br>rendiment | £   | Flash Player                             |   |
| Gadgets de l'escriptori              | Ø         | Gestor de credencials              |     | Gráficos y multimedia<br>Intel(R)        |   |
| 🖓 Grup domèstic                      | R         | Herramienta de<br>configuración    |     | HP 3D DriveGuard                         | - |

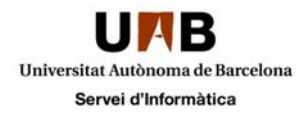

A continuació, si no heu configurat mai l'Outlook, us demanarà que indiqueu un nom del Perfil, feu clic a "Afegeix", es possible que no us aparegui aquesta pantalla i us aparegui la imatge de la pàgina 3.

| O Correu                                                 |
|----------------------------------------------------------|
| General                                                  |
| Aquest ordinador té els següents perfils configurats:    |
| A                                                        |
|                                                          |
| ~                                                        |
| Afegeix Suprimeix Propietats Copia,                      |
| En iniciar el Microsoft Outlook, utilitza aquest perfil: |
| 🔿 Sol·licita el perfil que s'utilitzarà                  |
| Otilitza sempre aquest perfil                            |
|                                                          |
| D'acord Cancel·la Aplica                                 |

Indiqueu el nom que vulgueu donar-li al perfil, i feu clic a "D'acord

| Orea un perfil     | ×         |
|--------------------|-----------|
| Crea un perfil nou | D'acord   |
| Nom del perfil:    | Cancel·la |
| Nom del perfil     |           |

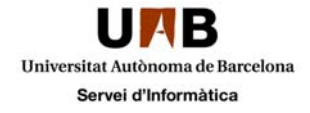

A la següent pantalla us demanarà que indiqueu:

Nom: indiqueu el nom que voleu que es mostri quan envieu un correu Adreça electrònica: heu d'indicar el vostre NIU seguit @uab.cat Contrasenya i Torneu a escriure la contrasenya: heu d'indicar la vostra contrasenya vinculada al vostre NIU, si no la coneixeu la podeu obtenir a <u>http://sia.uab.es/gestio\_pwd.html</u>

| Addició d'un compte nou                                                                                                    | 8                                                                  | ×        |  |
|----------------------------------------------------------------------------------------------------|--------------------------------------------------------------------|----------|--|
| Configuració automàtica del compte         Feu dic a Endavant per connectar-vos al servidor de correu i definir la configuració del compte automàticament.                                                                                                    |                                                                    |          |  |
| Ompte de correu electrònic     Ompte de correu electrònic     Ompte de correu electrò |                                                                    |          |  |
| Nom:                                                                                                    |                                                                    |          |  |
|                                                                                                    | Exemple: Núria Gonzàlez                                            |          |  |
| Adreca electròpica:                                                                                                    |                                                                    |          |  |
|                                                                                                    | Exemple: nuria@contoso.com                                         |          |  |
| Contrasenya:                                                                                                    |                                                                    |          |  |
| Torneu a escriure la contrasenya:                                                                                                    |                                                                    |          |  |
|                                                                                                    | Escriviu la contrasenya que us hagi donat el proveïdor d'Internet. |          |  |
|                                                                                                    |                                                                    |          |  |
| 🔘 Missatgeria de text (SMS)                                                                                                    |                                                                    |          |  |
|                                                                                                    |                                                                    |          |  |
| 🔘 Configura manualment els paràmetres del servidor o tipus de servidor addicionals                                                                                                    |                                                                    |          |  |
|                                                                                                    |                                                                    |          |  |
|                                                                                                    |                                                                    | ancel·la |  |
|                                                                                                    |                                                                    |          |  |

Heu d'emplenar els camps tal i com s'indica a la imatge i feu clic a "Endavant

| Addició d'un compte nou                                                                                                    | ×                                                                  |  |  |
|----------------------------------------------------------------------------------------------------|--------------------------------------------------------------------|--|--|
| Configuració automàtica del compte<br>Feu dic a Endavant per connectar-vos al servidor de correu i definir la configuració del compte automàticament.                                                                                                    |                                                                    |  |  |
| Ocompte de correu electrònic     Ocompte de correu electrònic     Ocompte de correu electrò |                                                                    |  |  |
| Nom:                                                                                                    | el vostre nom                                                      |  |  |
|                                                                                                    | Exemple: Núria Gonzàlez                                            |  |  |
| Adreca electrònica:                                                                                                    | NIU@uab.cat                                                        |  |  |
|                                                                                                    | Exemple: nuria@contoso.com                                         |  |  |
| Contrasen <u>v</u> a:                                                                                                    | ******                                                             |  |  |
| Torneu a escriure <u>l</u> a contrasenya:                                                                                                    | ******                                                             |  |  |
|                                                                                                    | Escriviu la contrasenya que us hagi donat el proveïdor d'Internet. |  |  |
|                                                                                                    |                                                                    |  |  |
| Missatgeria de text (SMS)                                                                                                    |                                                                    |  |  |
|                                                                                                    |                                                                    |  |  |
| O Configura manualment els paràmetres del ser <u>v</u> idor o tipus de servidor addicionals                                                                                                    |                                                                    |  |  |
|                                                                                                    |                                                                    |  |  |
|                                                                                                    | < Endarrere Endavant > Cancel·la                                   |  |  |
|                                                                                                    |                                                                    |  |  |

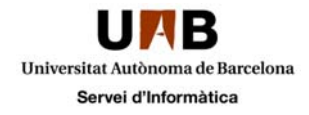

Automàticament s'iniciarà la cerca en línia de la configuració del servidor, tal i com mostra la imatge.

| Addició d'un                                                                                                    | compte nou                                                     |                                                                    | <b></b> X |
|----------------------------------------------------------------------------------------------------|----------------------------------------------------------------|--------------------------------------------------------------------|-----------|
| Cerca en lín                                                                                                    | ia de la configuració del servidor                             |                                                                    | 术         |
|                                                                                                    |                                                                | VI DE MARINA BRIDDE MARINE AND AN AN AN AN AN AN AN AN AN AN AN AN | 5         |
| 5'està config                                                                                                    | urant                                                          |                                                                    |           |
| S'està config                                                                                                    | urant el servidor de correu electrònic. Pot trigar uns minuts: |                                                                    |           |
| <ul> <li>Image: A second second s</li></ul> | Estableix la connexió de xarxa                                 |                                                                    |           |
| $\Rightarrow$                                                                                                    | Cerca la configuració del servidor a NIU@uab.cat               |                                                                    |           |
|                                                                                                    | Inicia una sessió al servidor                                  |                                                                    |           |
|                                                                                                    |                                                                |                                                                    |           |
|                                                                                                    |                                                                |                                                                    |           |
|                                                                                                    |                                                                |                                                                    |           |
|                                                                                                    |                                                                |                                                                    |           |
|                                                                                                    |                                                                |                                                                    |           |
|                                                                                                    |                                                                |                                                                    |           |
|                                                                                                    |                                                                |                                                                    |           |
|                                                                                                    |                                                                |                                                                    |           |
|                                                                                                    |                                                                |                                                                    |           |
|                                                                                                    |                                                                |                                                                    |           |
|                                                                                                    |                                                                |                                                                    |           |
|                                                                                                    |                                                                |                                                                    | ancelila  |
|                                                                                                    |                                                                |                                                                    | ancena    |

Per acabar us demanarà que indiqueu les dades de validació, heu de posar el vostre usuari <u>niu@uab.cat</u> i la vostre paraula de pas corresponent i prémer "**D'acord**". El sistema es configurarà automàticament amb el vostre compte, donant-vos accés al correu, calendari, etc.

| Seguretat del Windows                                    |
|----------------------------------------------------------|
| Aplicació de correu<br>S'està connectant amb NIU@uab.cat |
| NIU@uab.cat  ••••••  Recorda les meves credencials       |
| D'acord Cancel·la                                        |

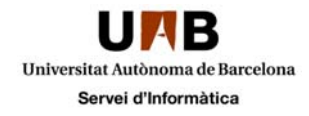

Si la contrasenya és correcta us apareixerà la pantalla de validació de les dades

| Addició d'un compte nou                                                     | ×                               |
|-----------------------------------------------------------------------------|---------------------------------|
| Felicitats!                                                                 | × h                             |
| S'està configurant                                                          |                                 |
| S'està configurant el servidor de correu electrònic. Pot trigar uns minuts: |                                 |
| <ul> <li>Estableix la connexió de xarxa</li> </ul>                          |                                 |
| <ul> <li>Cerca la configuració del servidor a</li> </ul>                    |                                 |
| <ul> <li>Inicia una sessió al servidor</li> </ul>                           |                                 |
| El vostre compte de correu electrònic s'ha configurat correctament.         |                                 |
| 🔲 Configura manualment els paràmetres del servidor                          | Afegeix un altre compte         |
|                                                                             | < Endarrere Acabament Cancel·la |

Si voleu configurar una altre bústia, podeu fer clic al botó "Afegeix un altre compte..." i repetiu els passos des de la pàgina 3.

Una vegada hagueu afegit les bústies que necessiteu feu clic a "Acabament"